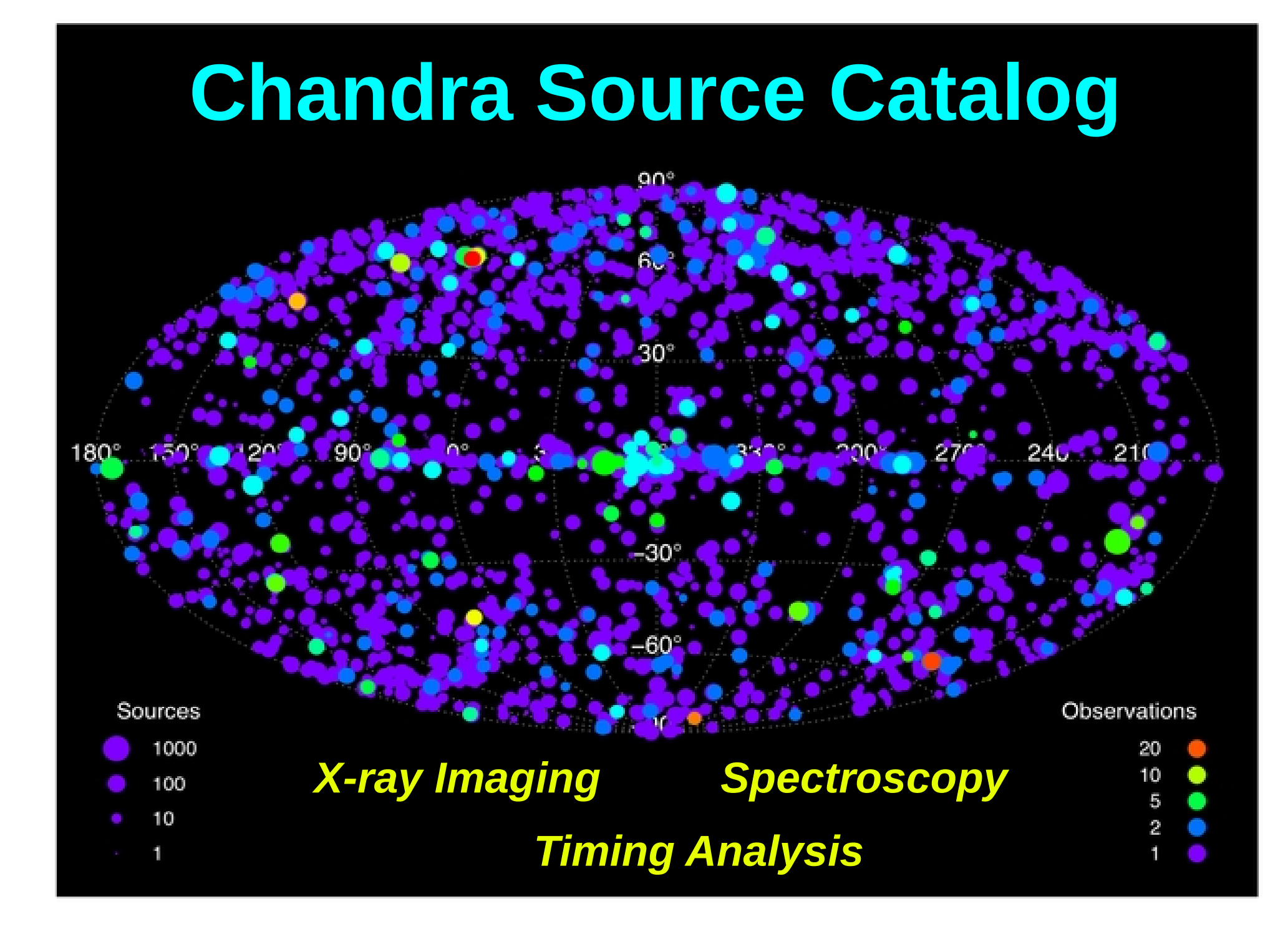

# **Spatial Analysis**

### <u>Source region</u> and <u>PSF extent</u> + errors <u>ICRS RA & DEC</u> + errors

Download <u>full-field</u> and <u>source region</u> event files

น-, ร-, m-, h-, พ-, b-band images

#### PSF images

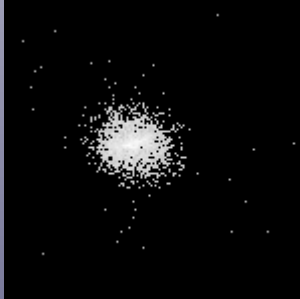

Background maps

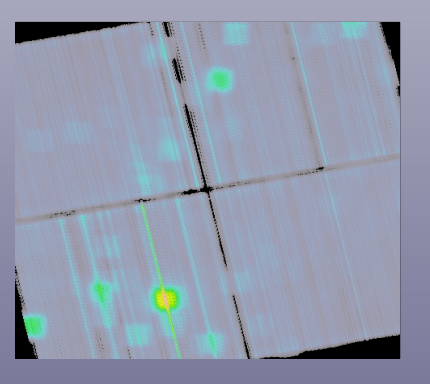

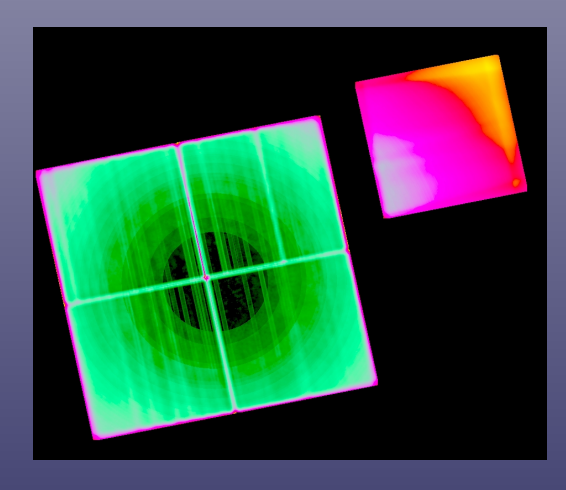

Sensitivity maps

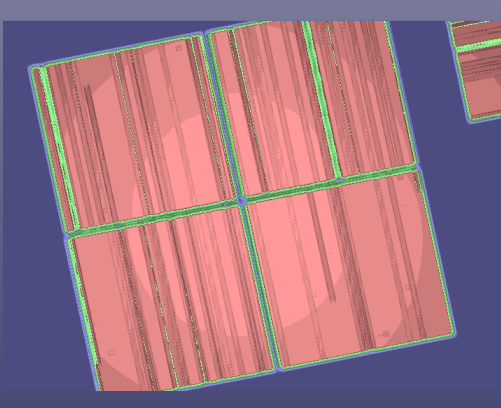

Exposure maps

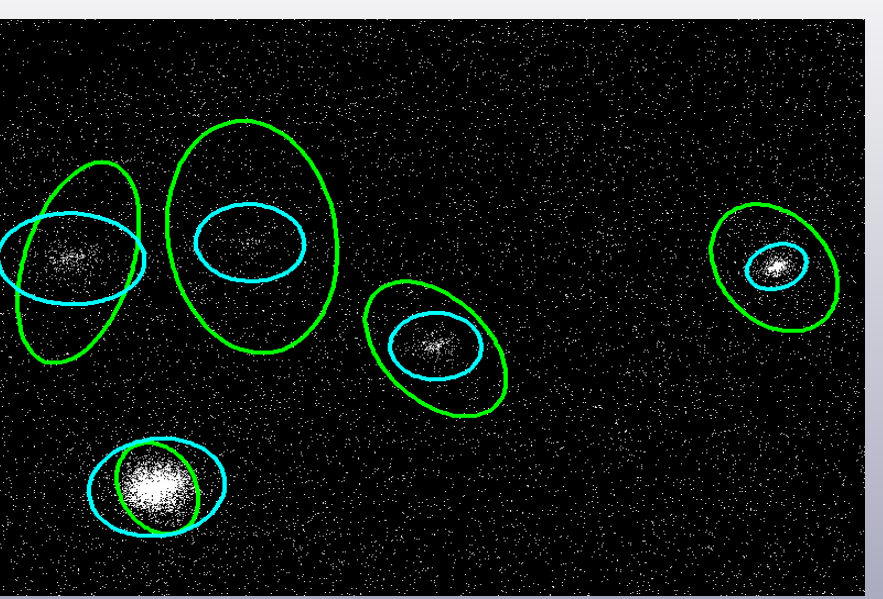

## **Spectral Analysis**

## <u>Power law</u> and <u>black body</u> model fluxes and spectral fit parameters

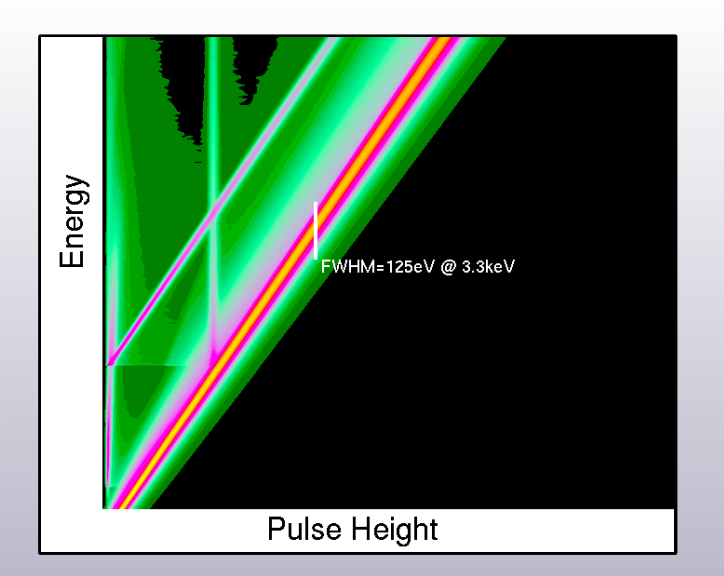

#### Download ARF and RMF files

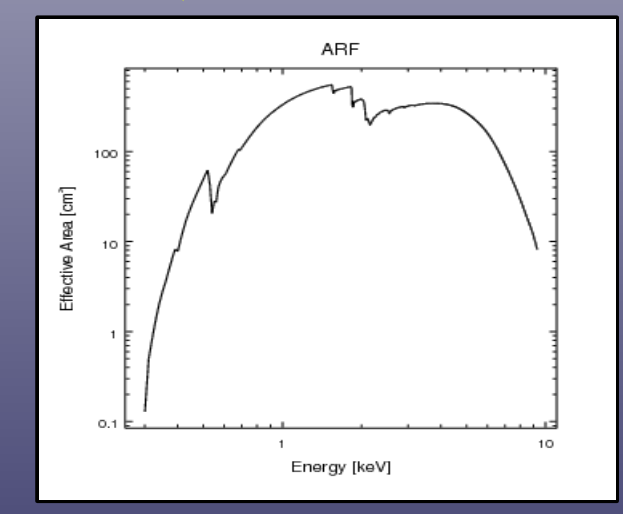

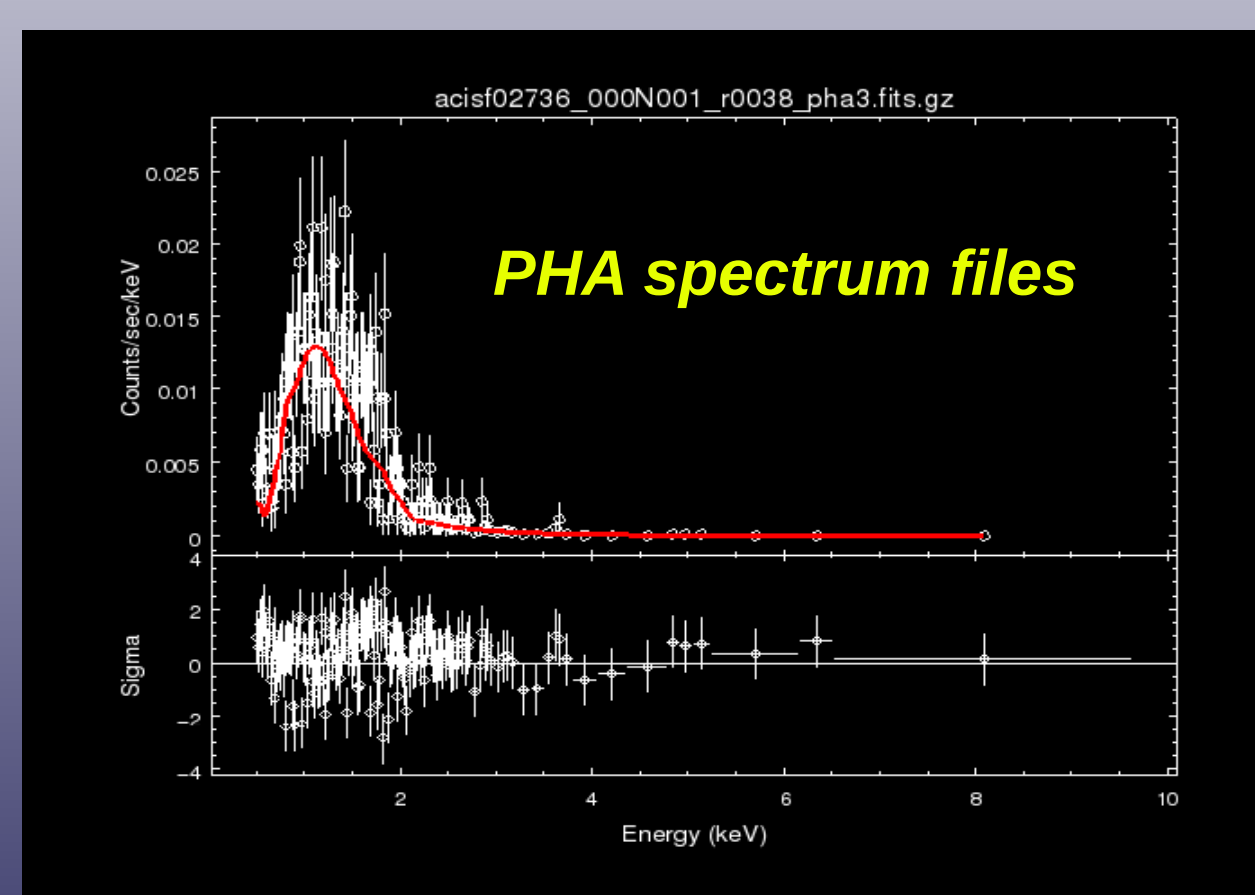

# **<u>Timing Analysis</u>**

**Source variability** within an observation is assessed by three methods:

- (1) the Kolmogorov-Smirnov (K-S) test
- (2) the Kuiper's test
- (3) computation of the Gregory-Loredo variability probability

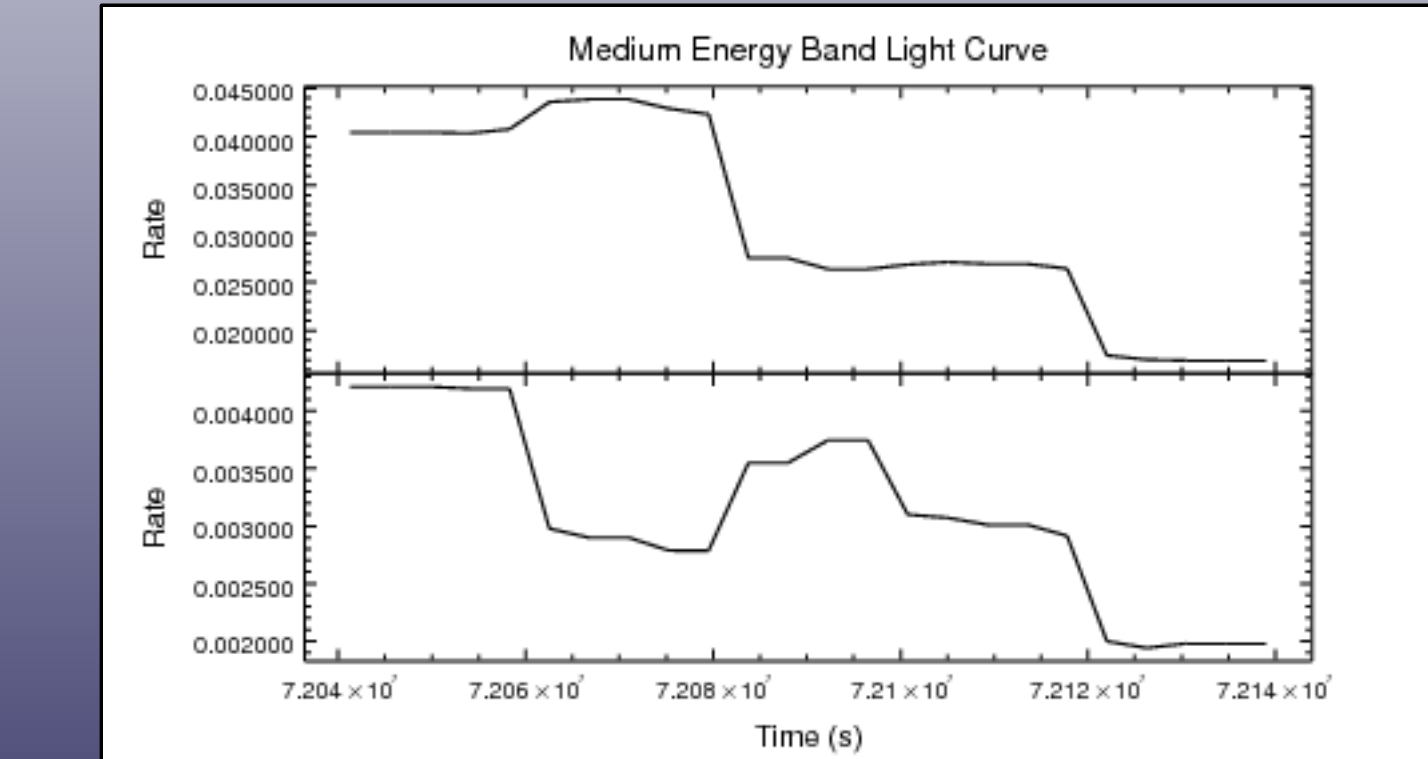

Download <u>light curves</u> per energy band

## Plot CSC data with DS9 and TOPCAT

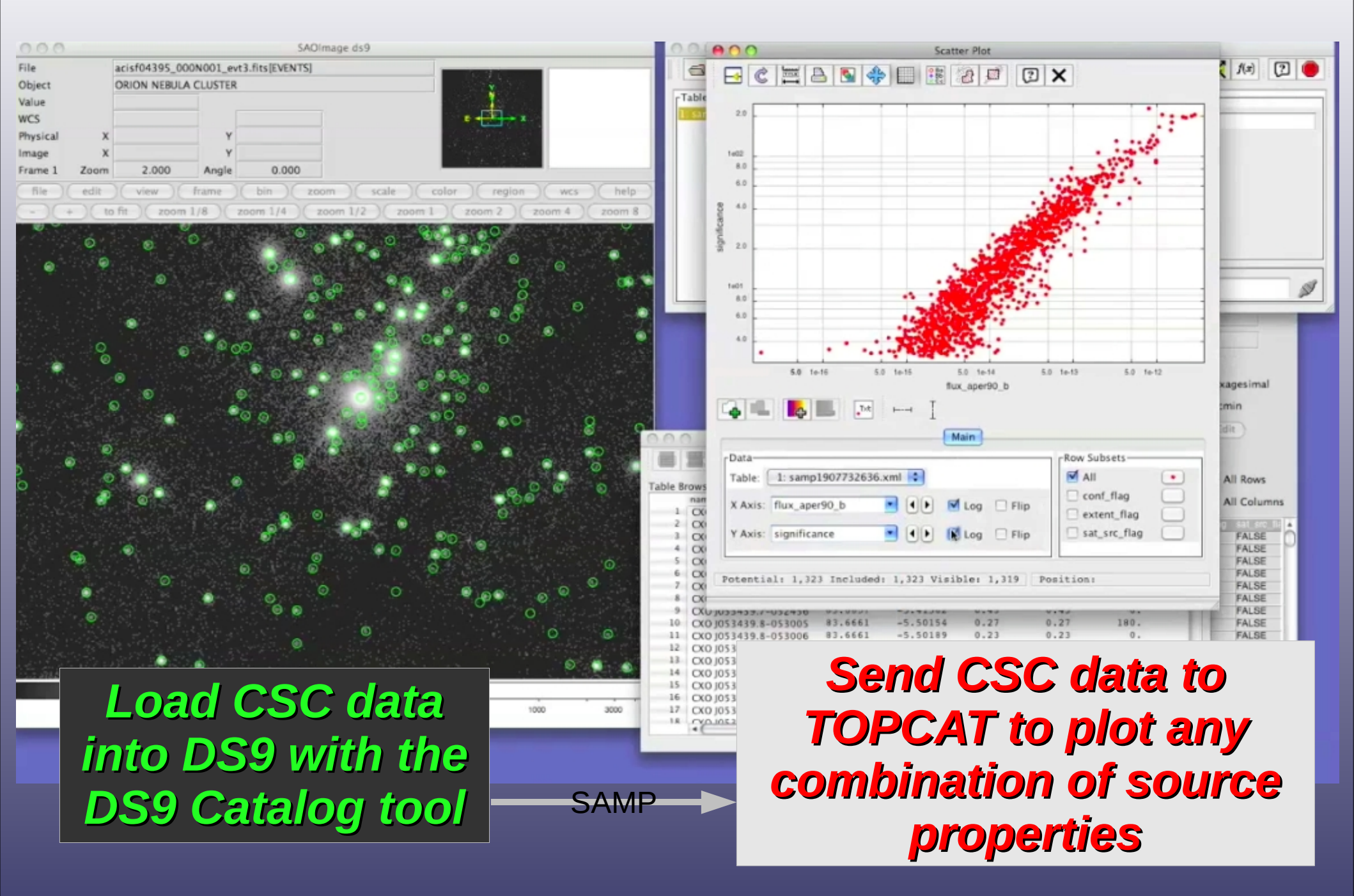

### Search and download data with CSCview

| 🔗 🗋 🛄 👷 🎐 🖏 🖏 🖬 🖶 📮 🖏                                                     |                                    |                      |  |
|---------------------------------------------------------------------------|------------------------------------|----------------------|--|
| Startin New Open Save Download Scipt And Remote Op Down Stretc An Deseret |                                    |                      |  |
| Catalog Query Results Products                                            |                                    |                      |  |
| Standard Queries:                                                         | Select: top 1000 👻 distinct rows 💌 | Save results to file |  |
| P-Standard Queries<br>→ Master Source Basic Summary                       | Result Set:                        | Sort Order.          |  |
| - Master Source Summary                                                   | name 🔺                             | name ascending 🔺     |  |
| Master Source Photometry                                                  | ra                                 |                      |  |
| -Source Observation Summary                                               | dec                                |                      |  |
| - Source Observation Photometry                                           | err_ellipse_r0                     |                      |  |
| Source Observation Variability                                            | conf_flag                          |                      |  |
| Search by Observation Identification                                      | sat_src_flag                       |                      |  |
| Search for Variable Sources                                               | flux_aper90_b                      |                      |  |
|                                                                           | flux_aper90_lolim_b                |                      |  |
| Source Properties:                                                        | flux aper90 hilim b                |                      |  |
| Master Sources                                                            | December Onterview                 |                      |  |
| - msid                                                                    | Search Criteria:                   |                      |  |
| P−Source Name                                                             |                                    |                      |  |
| - name                                                                    |                                    |                      |  |
| ICRS Equatorial Coordinates                                               |                                    |                      |  |
| -ra                                                                       |                                    |                      |  |
| dec                                                                       |                                    |                      |  |
| Galactic Coordinates     Position Error Ellipse                           |                                    |                      |  |
| <ul> <li>Source Flux Significance (S/N)</li> </ul>                        |                                    |                      |  |
| 🗢 Source Flags                                                            |                                    |                      |  |
| - Source Extent                                                           |                                    | <b>v</b>             |  |
| Aperture Photometry     Spectral Hardness Ratios                          | Cone Search: Equatorial            | Name Recolver        |  |
| - Model Spectral Fits                                                     |                                    |                      |  |
| - Temporal Variability                                                    | ra: dec                            | radius: 1 arcmin 🔻   |  |
| CSCview reset                                                             |                                    |                      |  |
|                                                                           |                                    |                      |  |
| Applet CSCview started                                                    |                                    |                      |  |
|                                                                           |                                    |                      |  |

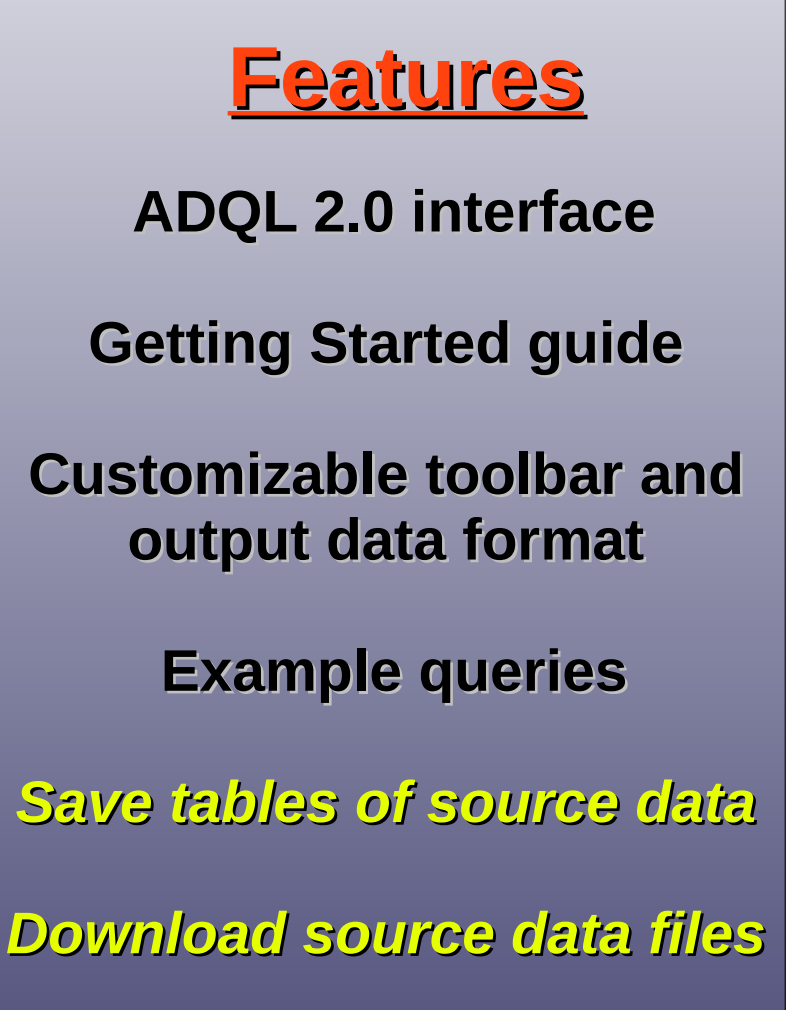

## Start a query with the Getting Started guide

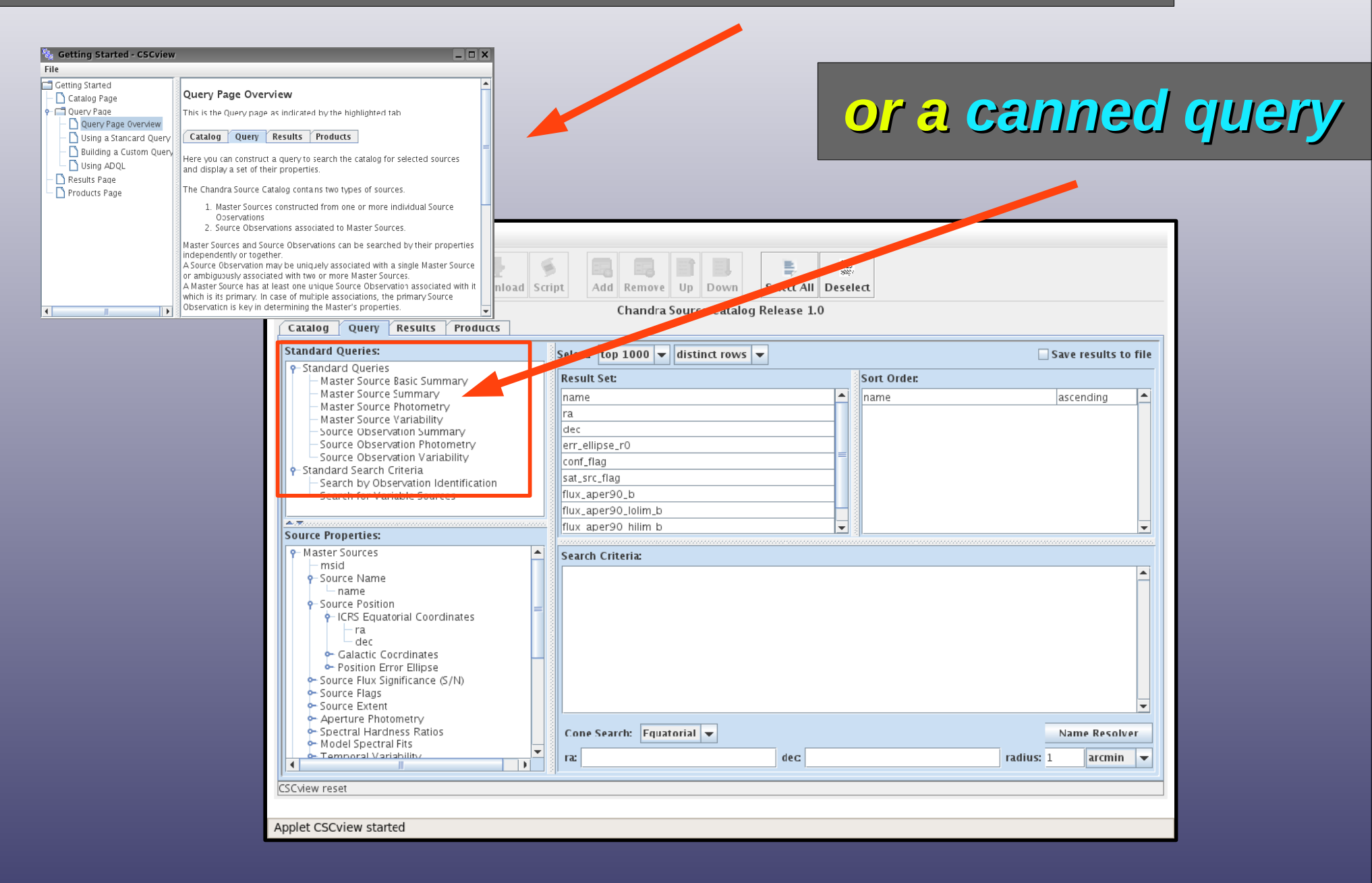

#### In the Query tab, search the catalog by...

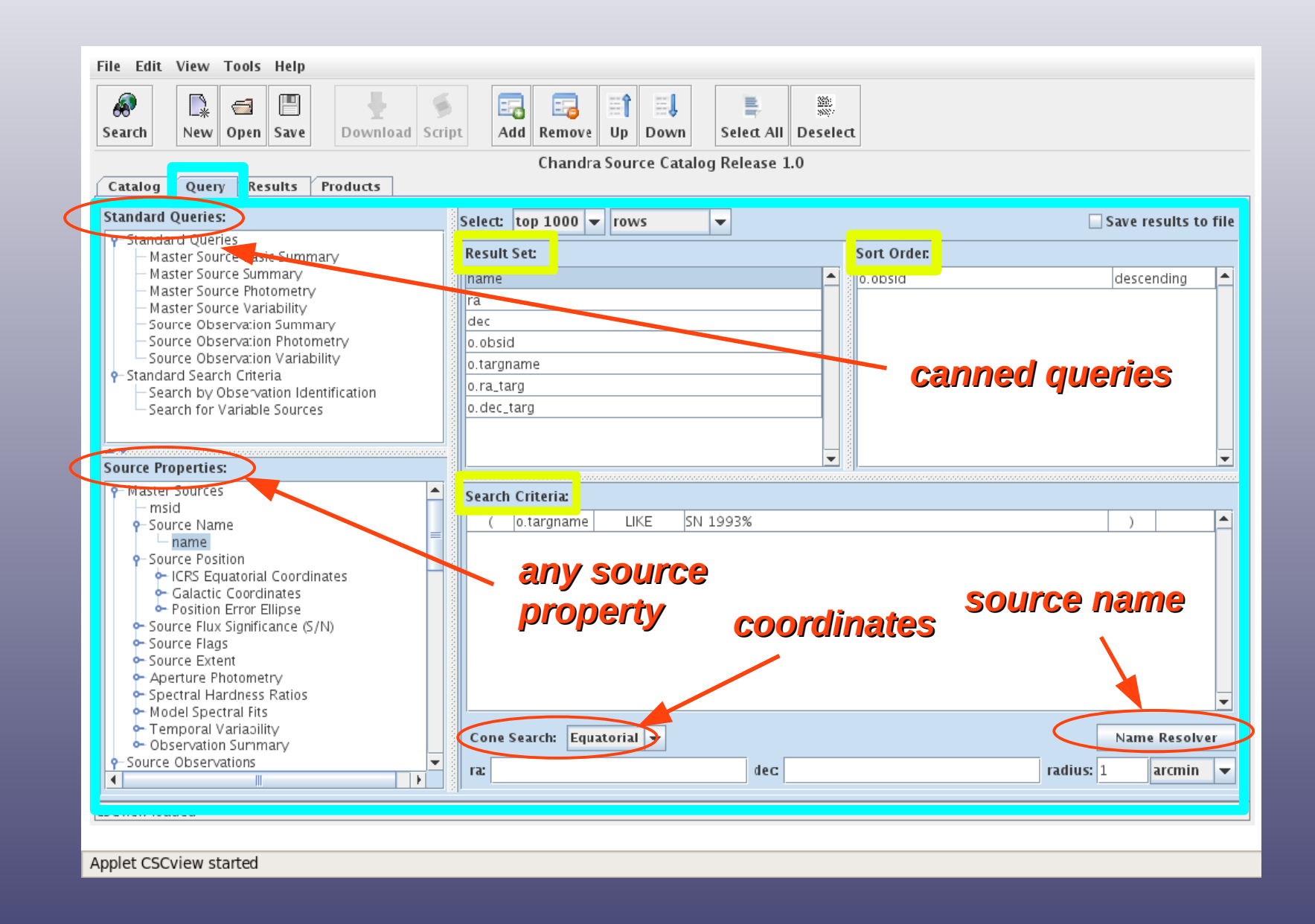

#### Write query expressions in ADQL 2.0

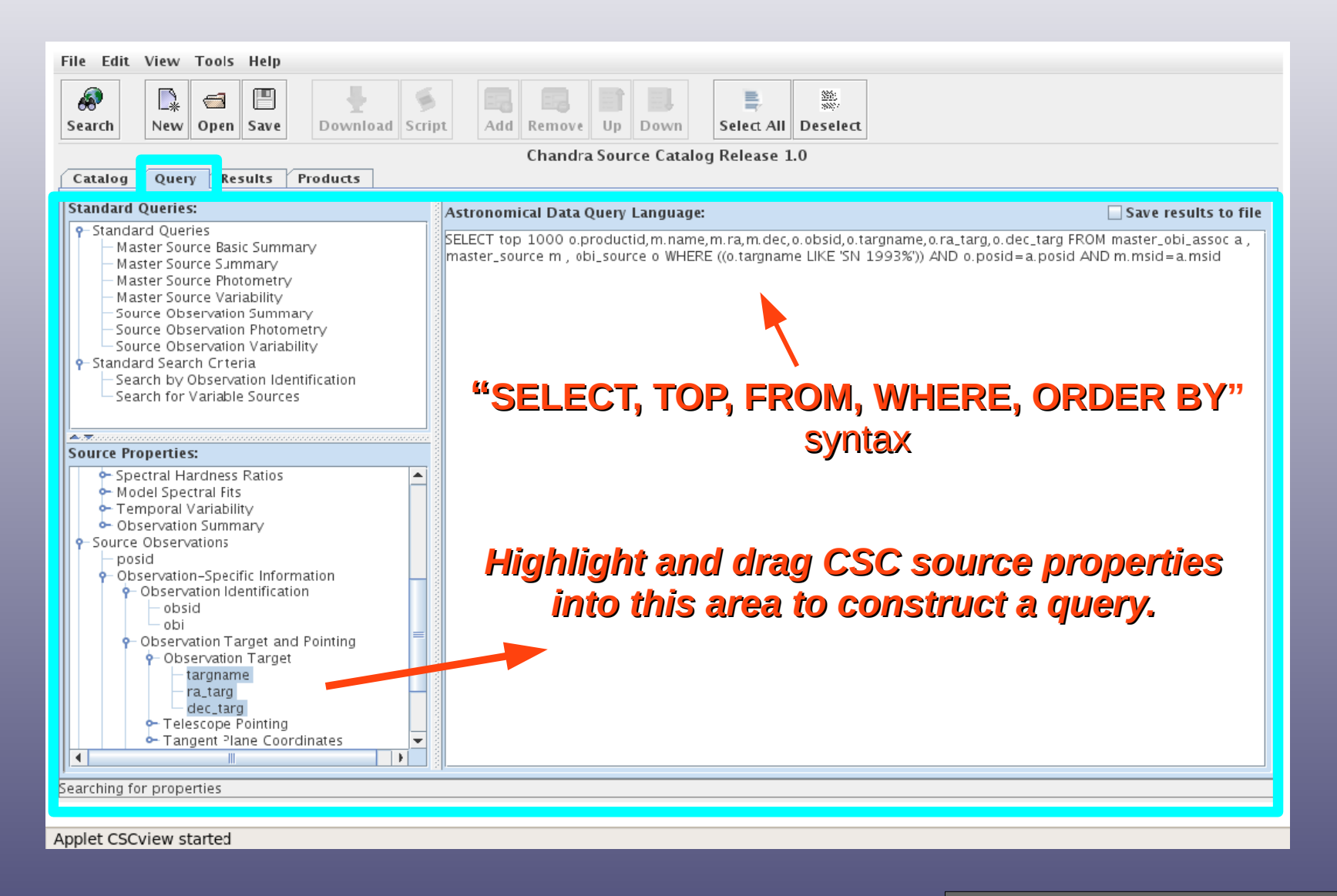

...in the Query tab.

#### In the Results tab...

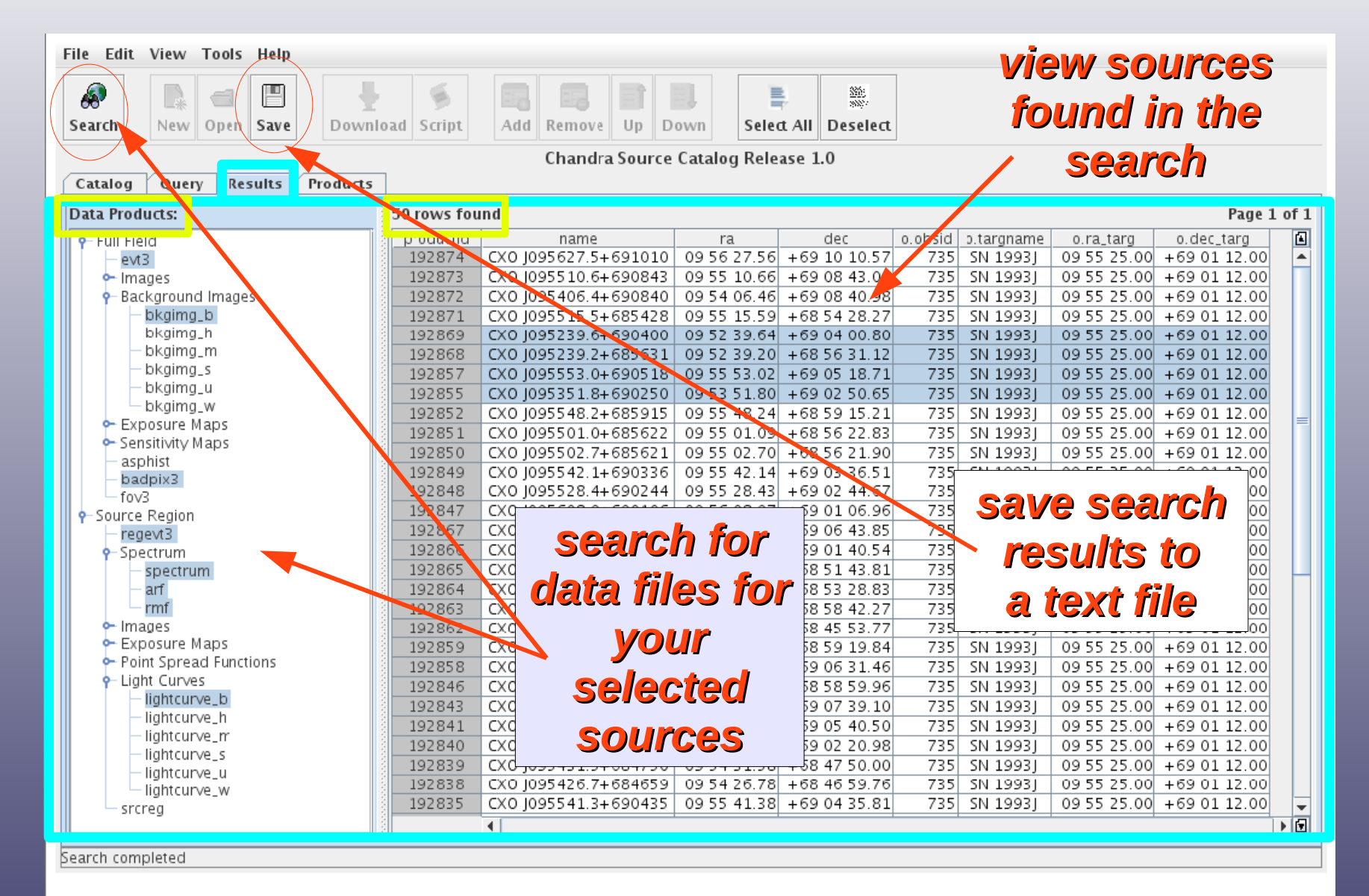

Applet CSCview started

#### **Download Level-3 data products**

| File Edit View Tools Help                        |                                            |                                    |  |
|--------------------------------------------------|--------------------------------------------|------------------------------------|--|
|                                                  |                                            | _or with a <u>batch file</u>       |  |
| Search New Open Save Download Sc                 | ript Add Remove Up Down Select All Deselec | <sup>th</sup> of Weat commond      |  |
|                                                  | Chandra Source Catalog Release 1.0         | or wget command                    |  |
| Catalog Query Results Products                   | chanala source catalog herease 110         |                                    |  |
| 22 products found                                |                                            | Total file size – 08 254 880 bytes |  |
| 23 produces round                                | File trans                                 | File rise (in h) ter)              |  |
| acisf00735_001N001_evt3_fits                     | File type                                  | File size (in pytes)               |  |
| acist00735_001N001_evi3.nts                      | badpiy3                                    | 155 520                            |  |
| acisf00735_001N003_b_bkgimg3_fits                | bkajma                                     | 50 451 840                         |  |
| acisf00735 001N002 r0189 arf3.fits               | arf                                        | 51.840                             |  |
| acisf00735_001N002_r0189_rmf3.fits               | rmf                                        | 1,739,520                          |  |
| acisf00735_001N002_r0188_arf3.fits               | arí                                        | 51,840                             |  |
| acisf00735_001N002_r0188_rmf3.fits               | rmf                                        | 1,532,160                          |  |
| acisf00735_001N002_r0171_arf3.fits               | arf                                        | 51,840                             |  |
| acisf00735_001N002_r017 <mark>1_rmf2_fite</mark> | rmf                                        | 1,221,120                          |  |
| cisf00735_001N002_r016 🍰 Download Produ          | cts 🗆 🗙                                    | 51,840                             |  |
| cisf00735_001N002_r016                           |                                            | 1,739,520                          |  |
| cisf00735_001N002_r018 Save In: 📑 science        |                                            | 829,440                            |  |
| cisf00735_001N002_r018                           |                                            | 567,360                            |  |
| cist00735_001N002_r017                           |                                            | 457,920                            |  |
| cist00735_001N002_r016                           |                                            | 244,800                            |  |
| cist00735_001N002_r016                           |                                            | 190,080                            |  |
| cist00735_001N002_F017                           |                                            | 305,280                            |  |
| cisf00735_001N002_018                            | to a ton file                              | 205,300                            |  |
| cisf00735_001N002_018                            | to a tar file                              | 125 260                            |  |
| cisf00735_001N002_r018                           |                                            | 123,840                            |  |
| cisf00735_001N002_r017                           |                                            | 123,840                            |  |
| cisf00735_001N002_r016                           |                                            | 132,480                            |  |
|                                                  |                                            |                                    |  |
| File Name: cscpa                                 | ckade tar                                  |                                    |  |
| the Manter Coope                                 | anay saar                                  |                                    |  |
| Files of <u>Type</u> : .tar                      | ▼                                          |                                    |  |
|                                                  |                                            |                                    |  |
|                                                  | Save Cancel                                |                                    |  |
|                                                  |                                            |                                    |  |
| ownload canceled                                 |                                            |                                    |  |
|                                                  |                                            |                                    |  |
|                                                  |                                            |                                    |  |

Applet CSCview started

#### ...in the Products tab

#### Retrieve CSC data from the command line with cURL and Wget

#### <u>Cone search in ADQL 2.0</u>

unix%<u>curl --form</u> query='SELECT m.name, m.ra, m.dec, m.flux\_aper\_b FROM master\_source m WHERE dbo.cone\_distance(m.ra,m.dec,83.77333,-5.68464)<=10' 'http://cda/csccli/getProperties'

unix% <u>wget -O out.file</u> 'http://cda.cfa.harvard.edu/csccli/getProperties?query=SELECT m.name, m.ra, m.dec, m.flux\_aper\_b FROM master\_source m WHERE dbo.cone\_distance(m.ra,m.dec, 83.77333,-5.68464)<=10'

#### **Basic source property search in ADQL 2.0**

unix%<u>curl --form</u> query='SELECT TOP 1000 m.name, m.significance, m.flux\_aper\_b, m.alpha FROM master\_source m WHERE (m.significance > 10.0 AND m.pileup\_flag = 0 AND m.hard\_hs > 0.7)' 'http://cda/csccli/getProperties'

unix% <u>wget -O out.file</u> 'http://cda.cfa.harvard.edu/csccli/getProperties?query=SELECT TOP 1000 m.name, m.significance, m.flux\_aper\_b, m.alpha FROM master\_source m WHERE (m.significance > 10.0 AND m.pileup\_flag = 0 AND m.hard\_hs > 0.7)'

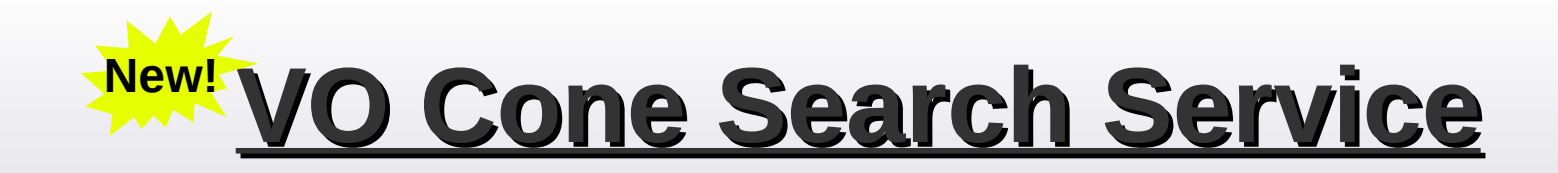

unix% curl \ 'http://cda.cfa.harvard.edu/cscvo/coneSearch?<u>RA</u>=83.77333&<u>DEC</u>=-5.68464&<u>SR</u>=. 233&<u>VERB</u>=1'

unix% wget -O out.file \ 'http://cda.cfa.harvard.edu/cscvo/coneSearch?<u>RA</u>=83.77333&<u>DEC</u>=-5.68464&<u>SR</u>=. 233&<u>VERB</u>=1'

> <u>R.A. & Dec.</u> *in decimal degrees* <u>Cone Search Radius</u> *in decimal degrees* <u>Verbosity level</u>: *1, 2,* 3

# Want to know more?

# Find extensive documentation on the CSC web pages:

#### http://cxc.harvard.edu/csc

Submit your questions to the CXC Helpdesk:

http://cxc.harvard.edu/helpdesk